## راهنمای ثبت نام اینترنتی

۱. تمامی مطالب را بخوانید و فرم های مربوطه را دانلود کنید؛ سپس تیک آخر صفحه را بزنید.

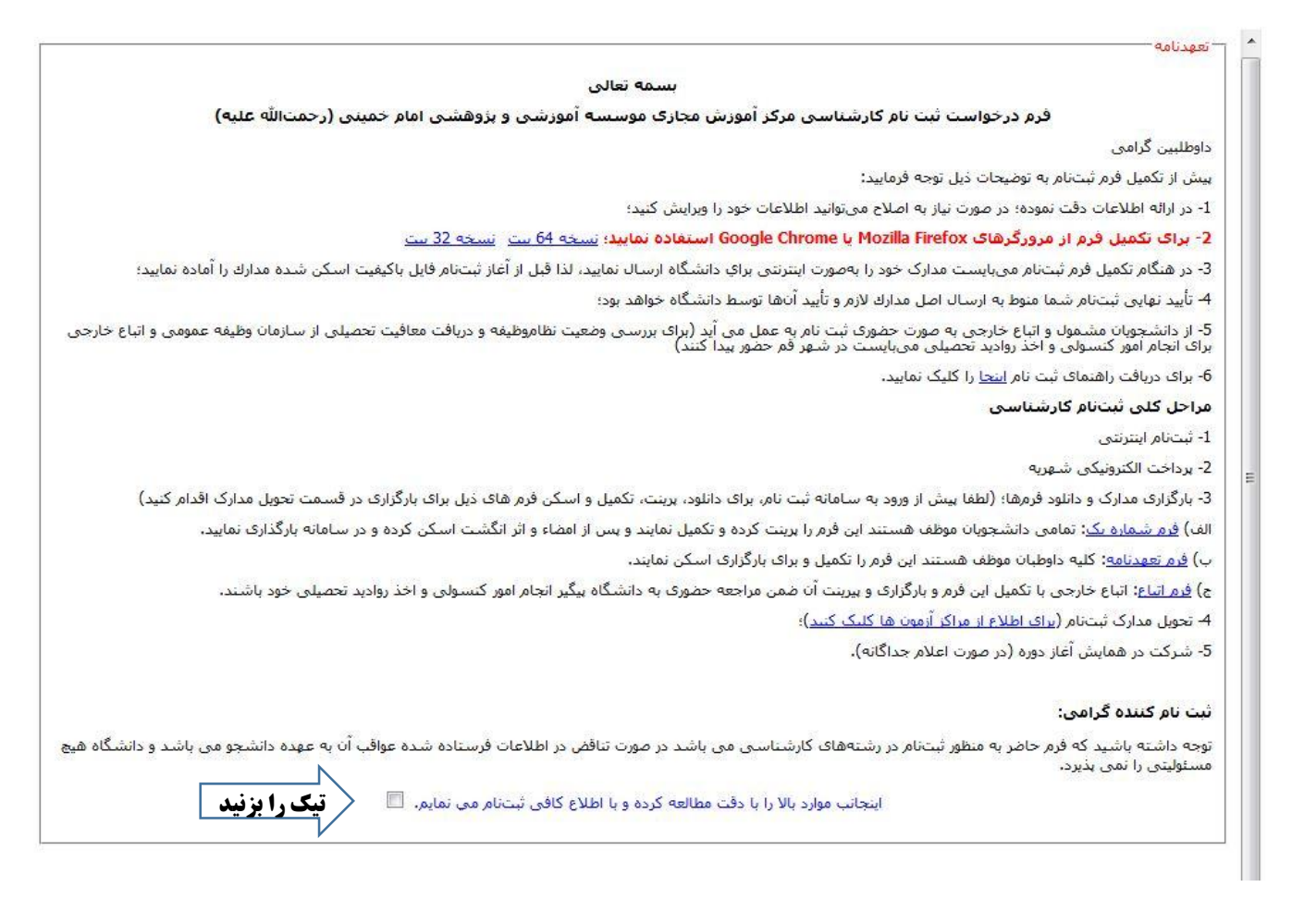

۲. شماره پرونده و کد ملی خود را وارد نمایید.

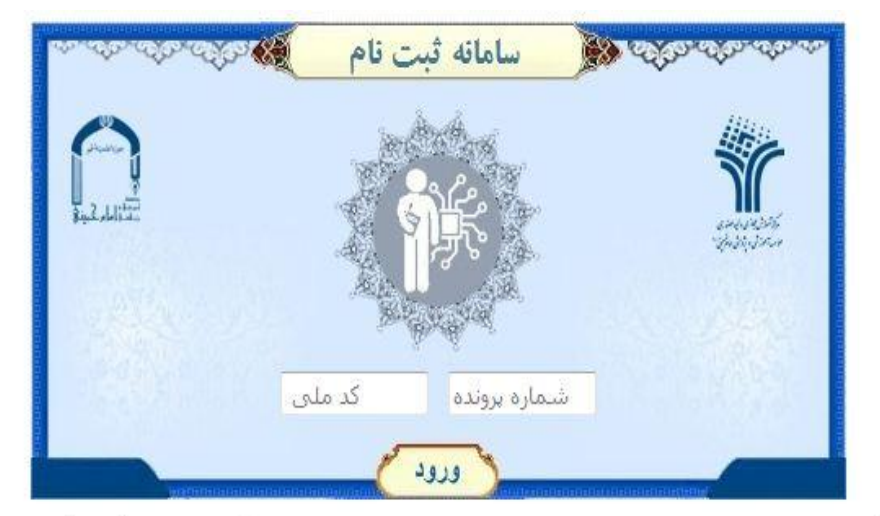

\*در صورت فراموش کردن شماره پرونده میتوانید در سایت سازمان سنجش در قسمت پاسخگویی آن را دریافت نمایید.

۳. اگر اطلاعات وارد شده صحیح است گزینه تأیید و ادامه را بزنید و اگر هر کدام از اطلاعات اشتباهی ثبت شده است گزینه مغایرت اطلاعات را زده و اطلاعات صحیح را در کادر مربوطه وارد نمایید و سپس گزینه تأیید و ادامه را بزنید.

|                                 | شى                                                                                                    | 🗸 تأیید اطلاعات پذیر،                                                                                                    | اطلاعات پذیرشی ک                                                                                                    |
|---------------------------------|----------------------------------------------------------------------------------------------------|----------------------------------------------------------------------------------------------------|----------------------------------------------------------------------------------------------------|
|                                 |                                                                                                    | مشخصات اموزشي                                                                                                    | 🚄 اطلاعات فردی                                                                                                    |
| رشته / گرایش <mark>:</mark> معا | علوم اجتماعي، سياسي و اقتصاد <mark>ي</mark>                                                                                                    | دانشکده:                                                                                                    | 🖻 اطلاعات بسنی                                                                                                    |
| <b>دوره:</b> مجا                | كارشناسى                                                                                                    | व्हेलेख:                                                                                                    | المجرية المجرية                                                                                                    |
| <b>سهمیه:</b> عاد               | دومر                                                                                                    | نیمسال ورود:                                                                                                    | السالية مدارك                                                                                                    |
| رتبه کل(کشوری) <mark>:</mark>   | کارشناسی معارف اسلامی و تاریخ 95                                                                                                    | عنوات آموزشی:                                                                                                    | ، رسان سارت                                                                                                    |
| شماره پرونده: 11                | 0                                                                                                    | رتبه کل( <mark>سهمیه):</mark>                                                                                                    | ۷ تاييديه ثبت نام                                                                                                    |
| نام خانوادگی: رش                | ، ملد                                                                                                    | نام:                                                                                                    |                                                                                                    |
| جنسیت: مرد                      | <br>على                                                                                                    | יומ גרנ:                                                                                                    | توجه: در طی مراحل                                                                                                    |
| کد ملی: 11                      | 111111111                                                                                                    | شماره شناسنامه:                                                                                                    | یت نام به هیچ عنوان<br>دکمه بازگشت<br>bacl) مرورگر                                                                                                    |
| _                               |                                                                                                    |                                                                                                    | سعاده معاييد.                                                                                                    |
|                                 | رشنه / گرایش: معا<br>دوره: مجا<br>دوره: مجا<br>سهمیه: عاد<br>رتبه کل(کشوری):<br>شماره برونده: 111<br>بنام خانوادگی: رش<br>جنسیت: مرد<br>کد ملی: 111 | شی<br>علوم اجتماعی، سیاسی و اقتمادی رشته / گرایش: معا<br>کارشناسی دوره: مجا<br>دوم سهمیه: عاد<br>کارشناسی معارف اسلامی و تاریخ 95 رتبه کل(کشوری):<br>0 شماره برونده: 111<br>مه ای<br>علی نام خانوادگی: رش<br>علی جنسیت: مرد<br>111111111 | ✓ تأیید اطلاعات بذیرشی<br>مشخصات آموزشی<br>دانشگده: علوم اجتماعی، سیاسی و اقتصادی رشته / گرایش: معا<br>مقطع: کارشناسی دورد: دوم سهمیه: عاد<br>نیمسال ورود: دوم سهمیه: عاد<br>عنوان آموزشی: کارشناسی معارف اسلامی و تاریخ 95 رنبه کل(کشوری):<br>مشخصات شناسنامه ای<br>مشخصات شناسنامه ای<br>نام: علی نام خانوادگی: رشا<br>نام: علی خانی کارشناسی دادی<br>نام بدر: علی خانی کارشار کاری در سالامی دانی<br>مشخصات شناسنامه ای<br>نام: علی خانی کارشار کار کشوری دادی<br>مشخصات شناسنامه ای<br>نام بدر: علی خانی کارشار کارشی در شام خانوادگی: رشام<br>نام بدر: علی خانی کارشار کارشی دادی<br>شماره شناسنامه ای |

٤. لطفا تمامی اطلاعات را به صورت دقیق و کامل وارد کرده و سپس گزینه ثبت و ادامه را بزنید.

|                                              |                             |            |          |                          | 🕚 🤷 شت اطلاعات فردی                                      | مراحل تبت نام 🦳                                                                   |
|----------------------------------------------|-----------------------------|------------|----------|--------------------------|----------------------------------------------------------|-----------------------------------------------------------------------------------|
|                                              |                             |            |          |                          |                                                          | طلاعات بذيرشي                                                                     |
| ~                                            |                             |            |          |                          | مشخصات فردی                                              | طلاعات فردی 😱                                                                     |
|                                              | شماره <mark>پاسبورت:</mark> |            | * 👻      | ايران                    | مليت:                                                    | طلاعات پستې                                                                       |
| قم 🔻                                         | شهر صدورشناسنامه:           | *          | •        | فم                       | استان صدورشناسنامه:                                      | رداخت شهر <mark>یه</mark>                                                         |
| 1367/6/15                                    | تارىخ تول <mark>د:</mark>   | *          | •        | قم                       | محل تولد:                                                | رسال مدارک                                                                        |
| * حيث                                        | مذهب:                       |            | *        | اسلام 🔻                  | دين:                                                     | ىيدىە ئىت نام                                                                     |
| کارت پایان خدمت 💌 *                          | وضعيت نظام وظيفه:           | * 👻        |          | مجرد                     | وضعیت تاهل:                                              |                                                                                   |
| 1                                            | نام ارگان محل کار:          |            | * 💌      | انتظامى                  | وضعیت شغلی <mark>:</mark>                                |                                                                                   |
| قم موسسه 🚽 *                                 | شهر محل آزمون:              | * +        |          | بدون بيمه                | وضعيت بيمه:                                              |                                                                                   |
| ، آزمون در شهرهای دیگر منوط به حد نصاب رسیدن | برگزار می گردد و برگزارگ    | ه وتهران ا | شهرهای ف | نشگاه فقط در<br>یی باشد. | *توحه: آزمون های حضوری دا<br>تعداد دانشجویان در آن شهر م | حه: در طی مراحل<br>نام به هیچ عنوان از<br>۱۰ بارگشت (back)<br>گر استفاده ننمایید. |
| فشت به مرحله قبل                             | նյե                         |            |          |                          |                                                          |                                                                                   |

 لطفا همه اطلاعات را دقیق و کامل وارد کرده و سپس گزینه ثبت و ادامه را بزنید. لازم به ذکر است که مشخصات آشنایان حتما باید پر شود.

| نام | ثبت | فم        |
|-----|-----|-----------|
|     |     | <b>F7</b> |

| *A | A | (A)    |
|----|---|--------|
| _  | _ | $\sim$ |

|                      |                                   |                                                  |                              | مشخصات يستي                                                                       |                                                                                      |
|----------------------|-----------------------------------|--------------------------------------------------|------------------------------|-----------------------------------------------------------------------------------|--------------------------------------------------------------------------------------|
| ى: تست               | نشان <mark>ی</mark> پست الکترونیک |                                                  | 1                            | کد پستی:                                                                          |                                                                                      |
| 02532908193          | تلفن ثابت همراه كدشع              |                                                  | 0919***9491                  | تلفن همراه:                                                                       | اطلاعات پستی ہ                                                                       |
|                      |                                   |                                                  | قم بلوار امين 1              | آدرس:                                                                             | ۲ً پرداخت شهریه<br>                                                                  |
|                      |                                   | ۽ ضرور <u>ي</u>                                  | ای تماس در مواقع             | کی آشنایان نزدیک بر 🐉                                                             | • تاييديه تبت نام                                                                    |
|                      |                                   |                                                  | از آشنایان                   | مشخصات 2 نفر                                                                      |                                                                                      |
| نسبت: تست            | نست<br>نست                        | نام خانوداگی:<br>آدرس:                           | از آشنایان<br>ست<br>ست       | مشخصات 2 نفر<br>نام: ت<br>تلغن باکدشهر: ت                                         | توجه: در طی مراحل                                                                    |
| نسبت: تست<br>        | نست<br>ست<br>نست                  | نام خانوداگی:<br>آدرس:<br>نام خانوداگی:          | از آشنایان<br>ست<br>ست<br>ست | مشخصات 2 نفر<br>نام: ت<br>تلغن باکدشهر: ت<br>نام: ت                               | توجه: در طی مراحل<br>ب نام به هیچ عیوان<br>, دکمه بارگشت<br>(bad) مرورگر             |
| نسبت: <sub>آست</sub> | نست<br>نست<br>نست<br>نست          | نام خانوداگی:<br>آدرس:<br>نام خانوداگی:<br>آدرس: | از آشنایان<br>ست<br>ست<br>ست | مشىخصات 2 ئفر<br>نام: ق<br>تلغن باكدشهر: ق<br>نام: ق<br>نام: ق<br>تلغن باكدشهر: ق | توجه: در طی مراحل<br>یت نام به هیچ عنوان<br>دکمه بارگشت<br>مرورگر<br>سنفاده نیمایید. |

گزینه اتصال به درگاه پرداخت اینترنتی بانک ملی را بزنید.

|                                                                                                    | برداخت شهريه                                                                                                    | اطلاعات پذیرشی                                                          |
|----------------------------------------------------------------------------------------------------|----------------------------------------------------------------------------------------------------|-------------------------------------------------------------------------|
|                                                                                                    | برداخت شـهريه ثابت مبلغ 150000 تومان از 250000 تومان                                                                                                    | اطلاعات فردی                                                            |
| دوم (قابل دریافت از دستگاه های خودبرداز) می توانند از                                                                                                    | توجه: دارندگان کارت های عضو شبکه شتاب در صورت داشتن رمز                                                                                                    | اطلاعات پستی                                                            |
|                                                                                                    | طریق این درگاه، مبلغ شهریه خود را برداخت کنند.                                                                                                    | پرداخت شهریه 🖕                                                          |
|                                                                                                    | اتصال به درگاه برداخت اینترنتی بانک ملی                                                                                                    | ارسال مدارک                                                             |
|                                                                                                    |                                                                                                    | ً تأييديه ثبت نام                                                       |
|                                                                                                    |                                                                                                    |                                                                         |
|                                                                                                    | قابل توجه دان <mark>ش</mark> جویان گرامی:                                                                                                    |                                                                         |
| ابت برای ثبت نام اولیه از دانشجو دریافت خواهد شد لازم به ذکر<br>محت مانام هاری (1500 حیات) به حت های از مانا                                                                                                    | قابل توجه دانشجویان گرامی:<br>برای رفاه حال دانشجویان میلغ 150000 تومان از 250000 تومان شهریه ت                                                                                                    |                                                                         |
| ابت برای ثبت نام اولیه از دانشجو دریافت خواهد شد لازم به ذکر<br>یه متغیر به ازای هر واحد 15000 تومان) وهمچنین هزینه خدمات<br>ات در مزاکز آزمون، بیمه دانشجویی، ارسال بیامك و)را تا قبل از                                                              | قابل توجه دانشجویان گرامی:<br>برای رفاه حال دانشجویان میلغ 15000 تومان از 250000 تومان شهریه تُ<br>است مایغی مبلغ شهریه (10000 تومان از شهریه ثابت و همچنین شهر<br>آموزشی به مبلغ 20005تومان (برای مدور کارت دانشجویی، برگزاری امتحانا                                                                       | 12                                                                      |
| ابت برای ثبت نام اولیه از دانشجو دریافت خواهد شد لازم به ذکر<br>یه متغیر به ازای هر واحد 15000 تومان) وهمچنین هزینه خدمات<br>ات در مراکز آزمون، بیمه دانشجویی، ارسال بیامك و)را تا قبل از<br>ی برداخت نمایید، موفق باشید                               | قابل توجه دانشجویان گرامی:<br>برای رفاه حال دانشجویان مبلغ 150000 تومان از 250000 تومان شهریه ث<br>است مابقی مبلغ شهریه (100000 تومان از شهریه ثابت و همچنین شهر<br>آموزشی به مبلغ 20000تومان (برای صدور کارت دانشجویی، برگزاری امتحان<br>شروع آزمون های بایان نیم سال دوم 97-96 از طریق سامانه خدمات آموزش  | وچه: در طور مراحل                                                       |
| ایت برای ثبت نام اولیه از دانشجو دریافت خواهد شد لازم به ذکر<br>یه متغیر به ازای هر واحد 15000 تومان) وهمچنین هزینه خدمات<br>ات در مراکز آزمون، بیمه دانشجویی، ارسال بیامك و)را تا قبل از<br>ی برداخت نمایید، موفق باشید                               | قابل توجه دانشجویان گرامی:<br>براې رفاه حال دانشجویان مبلغ 150000 تومان از 250000 تومان شهریه ژ<br>است مابغی مبلغ شهریه (10000 تومان از شهریه ثابت و همچنین شهر<br>آموزشی به مبلغ 20000تومان (براې صدور کارت دانشجویی، برگزارې امتحانا<br>شروع آزمون هاې پایان نیم سال دوم 97-96 از طریق سامانه خدمات آموزش  | نوحه: در طی مراحل<br>تام به هیچ عنوان<br>کوم با گ                       |
| ایت برای ثبت نام اولیه از دانشجو دریافت خواهد شد لازم به ذکر<br>یه متغیر به ازای هر واحد 15000 تومان) وهمچنین هزینه خدمات<br>ات در مزاکر آزمون، بیمه دانشجویی، ارسال بیامك و)را تا قبل از<br>ی برداخت نمایید، موفق باشید<br>برداخت نمایید، موفق باشید  | قابل توجه دانشجویان گرامی:<br>برای رفاه حال دانشجویان میلغ 150000 تومان از 250000 تومان شهریه تُ<br>است مایغی مبلغ شهریه (10000 تومان از شهریه ثابت و همچنین شهر<br>آموزشی به مبلغ 20005تومان (برای صدور کارت دانشجویی، برگزاری امتحانا<br>شروع آزمون های پایان تیم سال دوم 97-96 از طریق سامانه خدمات آموزش | نوحه: در طی مراحل<br>نام به هیچ عنوان<br>دکمه بارگشت<br>(bad) مرورگر    |
| ایت برای ثبت نام اولیه از دانشجو دریافت خواهد شد لازم به ذکر<br>یه متغیر به ازای هر واحد 15000 نومان) وهمچنین هزینه خدمات<br>ات در مراکز آزمون، بیمه دانشجویی، ارسال بیامك و)را تا قبل از<br>ی برداخت نمایید، موفق باشید<br>برداخت نمایید، موفق باشید  | قابل توجه دانشجویان گرامی:<br>براې رفاه حال دانشجویان میلغ 150000 تومان از 250000 تومان شهریه ت<br>است مابقی مبلغ شهریه (10000 تومان از شهریه ثابت و همچنین شهر<br>آموزشی به مبلغ 20005تومان (برای صدور کارت دانشجویی، برگراری امتحان<br>شروع آزمون هاي پايان نيم سال دوم 97-96 از طريق سامانه خدمات آموزش   | وحه: در طی مراحل<br>۵ نام به هیچ عنوان<br>دکمه بارگشت<br>نفاده ننمایید. |
| ایت برای ثبت نام اولیه از دانشجو دریافت خواهد شد لازم به ذکر<br>یه متغیر به ازای هر واحد 15000 تومان) وهمچنین هزینه خدمات<br>ات در مراکز آزمون، بیمه دانشجویی، ارسال بیامك و)را تا قبل از<br>می برداخت نمایید، موفق باشید<br>برداخت نمایید، موفق باشید | قابل توجه دانشجویان گرامی:<br>براې رفاه حال دانشجویان میلغ 150000 تومان از 250000 تومان شهریه تُ<br>است مایقی میلغ شهریه (100000 تومان از شهریه ثابت و همچنین شهر<br>آموزشی به میلغ 2000تومان (برای صدور کارت دانشجویی، برگراری امتحان<br>شروع آزمون هاي پايان نيم سال دوم 97-96 از طريق سامانه خدمات آموزش  | وحه: در طی مراحل<br>، نام به هیچ عنوان<br>:کمه بارگشت<br>نماده ننمایید. |

|                                                                                            | فرم تیت نام |
|--------------------------------------------------------------------------------------------|-------------|
| ريال 500,000 ، مېلغ پرداختى                                                                |             |
| بُوجه : كَلِيه كارت هاي عندو شَتَكِ مي تُواند ان طريق اين درگاه منابع خود را پرداخت نمايَد |             |

۸. اطلاعات کارت بانکی خود را وارد کرده و سپس گزینه پرداخت را بزنید.

صفحه اصلى

|        |             |           | بان ۵۰۰۹۳۷۷۴۹ – ۲۱۰          | داخت الکترونیکی شرکت پرداخت الکترونیک سداد   خدمات مشتر | درگاه پر                                    |
|--------|-------------|-----------|------------------------------|---------------------------------------------------------|---------------------------------------------|
| ורכוכ  | J 🔧         |           |                              |                                                         | Ja - Esta                                   |
| JADAI  | ,           |           |                              |                                                         | יעש איז איז איז איז איז איז איז איז איז איז |
|        | <u>نیتی</u> | ہ کلید ام | منفحه                        |                                                         |                                             |
|        | 7           | 8         | 3                            | زمان باقی مانده ، ۱۴۰٫۴۱                                | اطللعات كارت شما                            |
|        | 6           | 4         | 1                            |                                                         | شماره کارت                                  |
|        | 0           | 9         | 2                            |                                                         | رمز اینترنتی(رمز دوم)                       |
|        |             | 5         |                              |                                                         | کد ۲۷۷۶                                     |
| LOGO   |             | c         | موسسه–شهريه                  | اماه ا                                                  | تاريخ انقضاى كارت                           |
| 0,000  | ,000        |           | دانشگاه<br>مبلغ تراکنش(ریال) | O ¥85987                                                | کد امنیتی                                   |
| 115144 | <u> </u>    |           | شمارة پذيرندة                | افتيارى                                                 | ايميل                                       |
| 100444 |             |           | شمارة سفارش                  | ر داخت                                                  |                                             |

۹. بعد از پرداخت شماره رهگیری به شما داده می شود. لطفا آن شماره را یادداشت کرده و به مرحله بعد بروید.

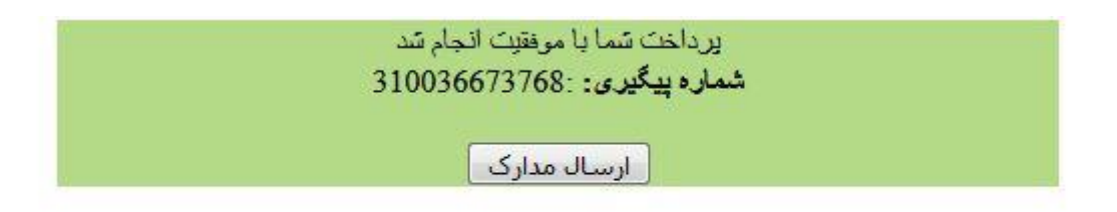

۱۰. مرحله آخر تأییدیه ثبت نام شما می باشد که باید آن را پرینت گرفته و امضاء و اثرانگشت زده و همراه با بقیه مدارکی که برای شما قید شده است به آدرس مربوطه ارسال بفرمایید.